# How To Setup Multiple Questions in Hearback

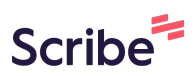

| 1 Click "                                                               | Event Re           | gistratior             | 1"                     |            |                |             |                 |           |            |      |
|-------------------------------------------------------------------------|--------------------|------------------------|------------------------|------------|----------------|-------------|-----------------|-----------|------------|------|
| iew                                                                     |                    |                        |                        |            |                |             |                 |           |            |      |
|                                                                         | Pro p              | olan                   |                        |            |                |             |                 |           | •          |      |
| nter text to search events                                              |                    |                        |                        |            |                |             |                 |           |            |      |
| Event Name                                                              | Event<br>Organiser | Start<br>Date/Time     | End Date/Time          | Event Text | Focus<br>Words | QRcode      | Allow<br>Photos | Allow Qns | Turn<br>On | Edit |
| Event Planning<br>Template<br>( <u>0 entries, 0 mins</u> )              | CLOUDSQUIRE        | 2025-01-06<br>15:47:00 | 2025-01-24<br>12:59:00 |            |                | Personalise |                 | 2         |            | Edit |
| Ignite Integrate Shape:<br>StoryTelling<br>( <u>0 entries, 0 mins</u> ) | Test               | 2024-04-29<br>15:15:00 | 2024-05-06<br>18:00:00 |            |                | Personalise |                 | 2<br>2    |            | Edit |
| Mentoring<br>(1 entries. 1 mins)                                        | CLOUDSQUIRE        | 2025-01-06<br>09:30:00 | 2025-01-08<br>18:30:00 |            |                |             |                 |           |            | Edit |

# Type in the Event Name and Event Organiser

| I         Event Organiser:         Event Organiser:         Image: Start Date & Time:         Image: Start Date & Time:         Image: Start Date                                                                                                    | Event Name:                 |                |   |
|----------------------------------------------------------------------------------------------------|-----------------------------|----------------|---|
| Event Organiser:                                                                                                    | 1                           |                |   |
| Feedback Start Date & Time:         dd/mm/yyyy:         Feedback End Date & Time:         dd/mm/yyyy:         dd/mm/yyyy:         Register Event                                                                                                    | Event Organiser:            |                |   |
| dd/mm/yyyy:     Image: Constraint of the second second seco       | Feedback Start Date & Time: |                |   |
| Feedback End Date & Time:       dd/mm/yyyy:     Image: Comparison of the second second | dd/mm/yyyy:                 |                | • |
| dd/mm/yyyy:  Register Event                                                                                                    | Feedback End Date & Time:   |                |   |
| Register Event                                                                                                    | dd/mm/yyyy:                 |                | ٥ |
|                                                                                                    |                             | Register Event |   |
|                                                                                                    | Event Templa                | tes            |   |
| Event Templates                                                                                                    | No templates found.         |                |   |

| <b>3</b> Provide the Feed | dback Start Date & Time     |                    |             |          |        |
|---------------------------|-----------------------------|--------------------|-------------|----------|--------|
|                           |                             |                    |             |          |        |
|                           |                             | Event Registration | Events View | Feedback | Accour |
|                           | Event Registration          |                    |             |          |        |
|                           | Event Name:                 |                    |             |          |        |
|                           | 01 Mentoring Report         |                    |             |          |        |
|                           | Event Organiser:            |                    |             |          |        |
|                           | CLOUDSQUIRE                 |                    |             |          |        |
|                           | Feedback Start Date & Time: |                    |             |          |        |
|                           | dd/mm/yyyy:                 |                    |             |          |        |
|                           | Feedback End Date & Time:   |                    |             |          |        |
|                           | dd/mm/yyyy:                 |                    |             |          |        |
|                           | Register Eve                | nt                 |             |          |        |
|                           |                             |                    |             |          |        |
|                           | Event Templates             |                    |             |          |        |
|                           | Event lemplates             |                    |             |          |        |
|                           | No templates found.         |                    |             |          |        |
|                           |                             |                    |             |          |        |
|                           |                             |                    |             |          |        |

| Event Name:                 |                     |  |
|-----------------------------|---------------------|--|
| 01 Mentoring Report         |                     |  |
| Event Organiser:            |                     |  |
| CLOUDSQUIRE                 |                     |  |
| Feedback Start Date & Time: |                     |  |
| 07/01/2025 09:00 AM         |                     |  |
| Feedback End Date & Time:   |                     |  |
| <u>oo</u> //mm/yyyy:        | Register Event      |  |
|                             | Freed Townload      |  |
|                             | Event lemplates     |  |
|                             | No templates found. |  |

**5** Click Register Event once all the fields are completed

| Event Organiser:            |                |  |
|-----------------------------|----------------|--|
| CLOUDSQUIRE                 |                |  |
| Feedback Start Date & Time: |                |  |
| 07/01/2025 09:00 AM         |                |  |
| Feedback End Date & Time:   |                |  |
| 09/01/2025 06:00 PM         |                |  |
|                             | Register Event |  |
|                             |                |  |
|                             |                |  |
| Event Ter                   | mplates        |  |
| No templates                | found          |  |

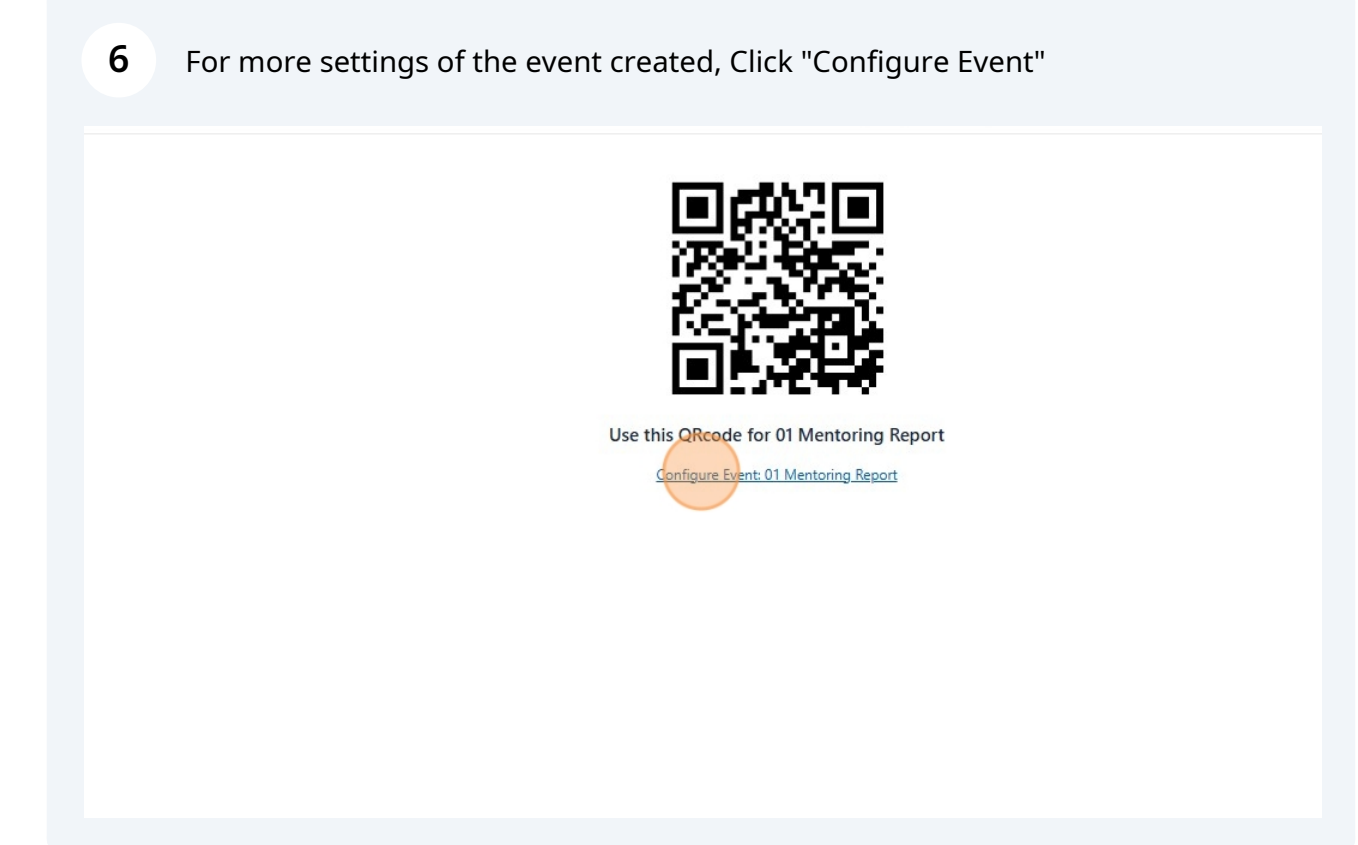

Enable the Introduction page setting to provide description details of your feedback

Event Depistration Events View Easthack Assount ...

1.00

|                                     | Event Registration Events                                   | view reedback Account V Logout |
|-------------------------------------|-------------------------------------------------------------|--------------------------------|
| : <b>ings</b><br><u>Report by C</u> | LOUDSQUIRE                                                  |                                |
| Option                              | Description                                                 | Setting                        |
| on                                  | Enable Introduction page for Hearback session               |                                |
| Email                               | Set whether required to collect name and email for feedback | Both Optional 🗸                |
|                                     | User's events to enable photo by default                    |                                |
|                                     | To allow backend adding of feedback                         |                                |
|                                     | To allow re-recording of audio feedback                     |                                |
|                                     | To allow participant to download own voice recording        |                                |
|                                     | To allow text input feedback                                |                                |
|                                     | To enable Storify Show for Event                            | Disabled 🗸                     |
|                                     |                                                             |                                |

7

8

#### To collect name and email during the feedback, Select the "Name Required", "Email Required", or "Both Required" option

|                       | Event Registration Events                                   | :View Feedback Account v Logout |
|-----------------------|-------------------------------------------------------------|---------------------------------|
| :ings<br>Report by CL | OUDSQUIRE                                                   |                                 |
| Option                | Description                                                 | Setting                         |
| on                    | Enable Introduction page for Hearback session               |                                 |
| Email                 | Set whether required to collect name and email for feedback | Name Required                   |
|                       | User's events to enable photo by default                    |                                 |
|                       | To allow backend adding of feedback                         |                                 |
|                       | To allow re-recording of audio feedback                     |                                 |
|                       | To allow participant to download own voice recording        |                                 |
|                       | To allow text input feedback                                |                                 |
|                       | To enable Storify Show for Event                            | Disabled 🗸                      |
|                       |                                                             |                                 |

# 9 More Settings options

| n    | Enable Introduction page for Hearback session               |               |
|------|-------------------------------------------------------------|---------------|
| mail | Set whether required to collect name and email for feedback | Name Required |
|      | User's events to enable photo by default                    |               |
|      | To allow backend adding of feedback                         |               |
|      | To allow re-recording of audio feedback                     |               |
|      | To allow participant to download own voice recording        |               |
|      | To allow text input feedback                                |               |
|      | To enable Storify Show for Event                            | Disabled 🗸    |
|      | To use custom prompt                                        |               |
|      | Custom Prompt to process each entry's text.                 | verbatim      |
|      |                                                             |               |

**10** Click "Confirm" to save the settings options.

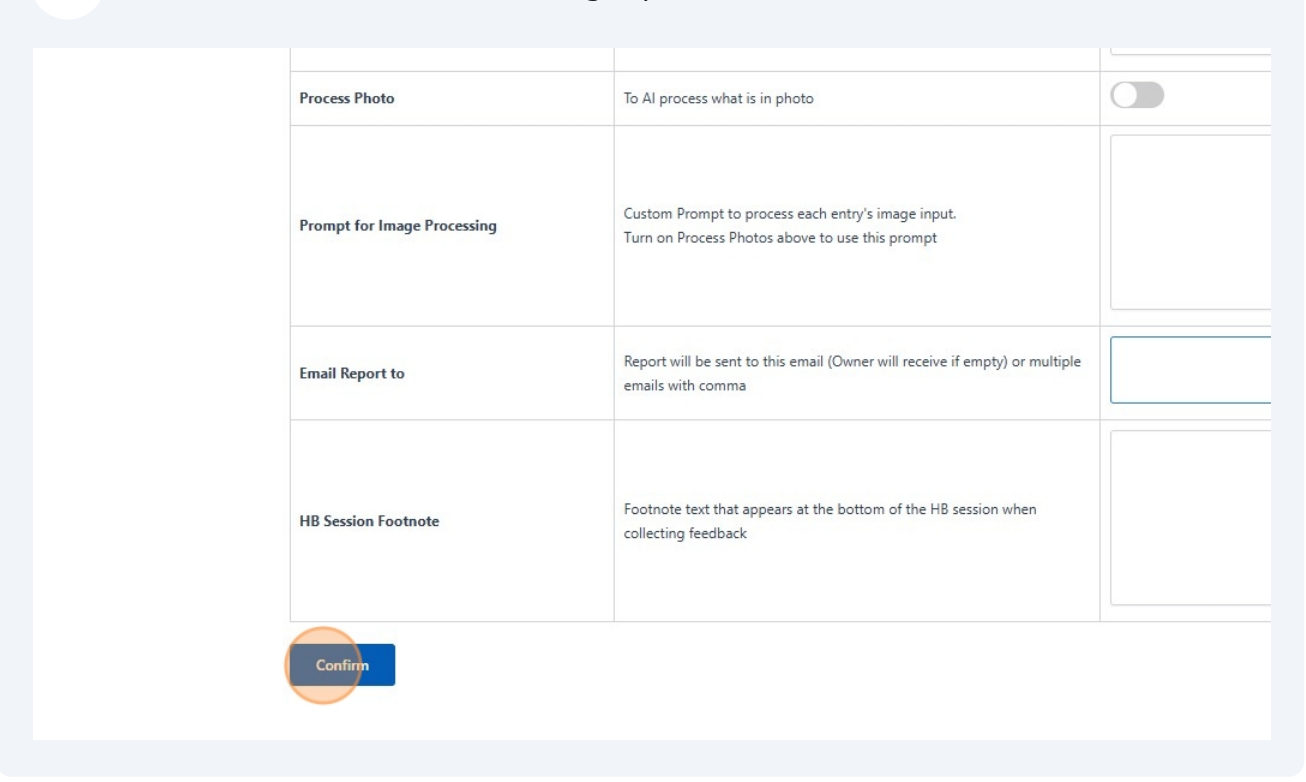

**11** From "Events View", enable the "Allow Qns" option to setup multiple questions for your feedback

| Pro        | olan                   |                        |            |                |             |                 |           | •          |      | _      |
|------------|------------------------|------------------------|------------|----------------|-------------|-----------------|-----------|------------|------|--------|
|            |                        |                        |            |                |             |                 |           |            |      | Search |
| ıt<br>iser | Start<br>Date/Time     | End Date/Time          | Event Text | Focus<br>Words | QRcode      | Allow<br>Photos | Allow Qns | Turn<br>On | Edit | Delete |
| UIRE       | 2025-01-07<br>09:00:00 | 2025-01-09<br>18:00:00 |            |                | Personalise |                 | Ç         |            | Edit | DEL    |
| UIRE       | 2025-01-06<br>15:47:00 | 2025-01-24<br>12:59:00 |            |                | Personalise |                 | 2<br>2    |            | Edit | DEL    |
|            | 2024-04-29             | 2024-05-06             |            |                |             |                 |           |            |      |        |

# **12** Click "**?**" to configure the questions

| Pro p      | olan                   |                        |            |                |             |                 |           | Ŧ          |      |        |
|------------|------------------------|------------------------|------------|----------------|-------------|-----------------|-----------|------------|------|--------|
|            |                        |                        |            |                |             |                 |           |            |      | Search |
| ıt<br>iser | Start<br>Date/Time     | End Date/Time          | Event Text | Focus<br>Words | QRcode      | Allow<br>Photos | Allow Qns | Turn<br>On | Edit | Delete |
| UIRE       | 2025-01-07<br>09:00:00 | 2025-01-09<br>18:00:00 |            |                | Personalise |                 | 2         |            | Edit | DEL    |
| )UIRE      | 2025-01-06<br>15:47:00 | 2025-01-24<br>12:59:00 |            |                | Personalise |                 | 2<br>2    |            | Edit | DEL    |
|            | 2024-04-29<br>15:15:00 | 2024-05-06<br>18:00:00 |            |                |             |                 | 2         |            | Edit | DEL    |

**13** Tell AI "What is the purpose of the questions?" to generate the questions for your feedback form.

| Question                                              | AI Ask Voice |                  |                                |
|-------------------------------------------------------|--------------|------------------|--------------------------------|
| Al<br>Voice<br>Mode                                   |              | V AI<br>Speaker: | Asteria (English - US, Female) |
| Add Question Confirm                                  |              |                  |                                |
|                                                       |              |                  |                                |
| Generate Questions                                    |              |                  |                                |
| What is the purpose of the questions?                 |              |                  |                                |
|                                                       |              |                  |                                |
|                                                       |              |                  |                                |
| How many questions to generate?                       |              |                  |                                |
| How many questions to generate?                       |              |                  |                                |
| How many questions to generate?<br>Generate Questions |              |                  |                                |
| How many questions to generate?                       |              |                  |                                |
| How many questions to generate?                       |              |                  |                                |

**14** In the "How many questions to generate?" field, tell AI the number of questions to generate

| V Al Speaker: Asteria (English - US, Female) |
|----------------------------------------------|
|                                              |
| y session                                    |
|                                              |
|                                              |
|                                              |
|                                              |

**15** Click "Generate Questions"

| Add Question Confirm                  |
|---------------------------------------|
| Generate Questions                    |
| What is the purpose of the questions? |
| How many questions to generate?       |
| 5                                     |
| Generate Questions                    |

# **16** Select the "Generated Questions" for your feedback form.

| Add Question                                                                                                    | Confirm                                                                                                    |
|----------------------------------------------------------------------------------------------------|----------------------------------------------------------------------------------------------------|
| Generate Quest                                                                                                    | ions                                                                                                    |
| to gather feedback fro                                                                                                    | om mentor on mentee after mentoring session                                                                                                    |
| How many questions to ge                                                                                                    | nerate?                                                                                                    |
| 5                                                                                                    |                                                                                                    |
| Generate Questions<br>Generated Questio<br>How do you feel the m<br>In what areas have you<br>Were there any partice<br>Can you provide speci<br>What are your recomm<br>session? | ns<br>mentee engaged with the material and discussions during the mentoring session?<br>u observed the most significant growth in the mentee since the beginning of the mentoring relationship?<br>ular challenges or obstacles that the mentee faced during the session, and how did they handle them?<br>ific examples of how the mentee has applied the guidance or skills you've provided in practical situations?<br>mendations for the mentee's future development, and how can we support them in achieving their goals based on their performance.<br>Add Select |

# **17** Click "Add Selected Questions"

| Confirm                                                                                                    |
|----------------------------------------------------------------------------------------------------|
| uestions                                                                                                    |
| of the questions?                                                                                                    |
| ack from mentor on mentee after mentoring session                                                                                                    |
| s to generate?                                                                                                    |
| estions<br>estions<br>If the mentee engaged with the material and discussions during the mentoring session?<br>ave you observed the most significant growth in the mentee since the beginning of the mentoring relationship?<br>particular challenges or obstacles that the mentee faced during the session, and how did they handle them?<br>e specific examples of how the mentee has applied the guidance or skills you've provided in practical situations? |
| ecommendations for the mentee's future development, and how can we support them in achieving their goals based on their performance in the recen                                                                                                    |
|                                                                                                    |
|                                                                                                    |

#### 18 Click on the Questions to amend and confirm Button to confirm changes

|                                                                                                    | Event Registration                                                   | Events View Feedback Acco   | ount v Logout |
|----------------------------------------------------------------------------------------------------|----------------------------------------------------------------------|-----------------------------|---------------|
| Questions                                                                                           |                                                                      |                             |               |
| 1 Mentoring Report                                                                                  |                                                                      |                             |               |
| lick questions to amend and Confirm Button to co                                                    | nfirm changes                                                        |                             |               |
| Question                                                                                            |                                                                      | AI Ask Voice                | Delete        |
| How do you feel the mentee engaged with the ma                                                      | aterial and discussions during the mentoring session?                | No audio available<br>ບ     | Delete        |
| In what areas have you observed the most signific relationship?                                     | ant growth in the mentee since the beginning of the mentorin         | g No audio available<br>ບ   | Delete        |
| Were there any particular challenges or obstacles                                                   | that the mentee faced during the session, and how did they ha        | andle them?                 | Delete        |
| What are your recommendations for the mentee's<br>goals based on their performance in the recent se | future development, and how can we support them in achieve<br>ssion? | ng their No audio available | Delete        |
| N<br>Noice Varbatim                                                                                 | Al Acteria (English                                                  | US Female)                  | ~             |

#### 19 Click "Events View" to return to the Event View page Event Registration Events View Feedback Account ~ Logout ÷ Report nend and Confirm Button to confirm changes AI Ask Voice Delete No audio available Delete e mentee engaged with the material and discussions during the mentoring session? No audio available you observed the most significant growth in the mentee since the beginning of the mentoring Delete No audio available ticular challenges or obstacles that the mentee faced during the session, and how did they handle them? Delete No audio available mmendations for the mentee's future development, and how can we support them in achieving their Delete ir performance in the recent session? ✓ Al Speaker: Asteria (English - US, Female) V

# 20 Click "D" to edit the Introduction Page of your Hearback session

| Pro               | plan                   |                        |            |                |                  |                 |           | Ŧ          |      |        |
|-------------------|------------------------|------------------------|------------|----------------|------------------|-----------------|-----------|------------|------|--------|
|                   |                        |                        |            |                |                  |                 |           |            |      | Searc  |
| Event<br>rganiser | Start<br>Date/Time     | End Date/Time          | Event Text | Focus<br>Words | QRcode           | Allow<br>Photos | Allow Qns | Turn<br>On | Edit | Delete |
| UDSQUIRE          | 2025-01-07<br>09:00:00 | 2025-01-09<br>18:00:00 |            |                | Personalise<br>B |                 | 2         |            | Edit | DEL    |
| UDSQUIRE          | 2025-01-06<br>15:47:00 | 2025-01-24<br>12:59:00 |            |                | Personalise      |                 | 2         |            | Edit | DEL    |
|                   | 2024-04-29<br>15:15:00 | 2024-05-06<br>18:00:00 |            |                | Personalise      |                 | 2         |            | Edit | DEL    |

# 21 Complete the Heading and Introduction

|               | Event Registration | Events View | Feedback | Account ~ | Logout |
|---------------|--------------------|-------------|----------|-----------|--------|
| Edit Intro    | oduction           |             |          |           |        |
| Heading:      |                    |             |          |           |        |
| Media URL:    |                    |             |          |           |        |
| Introduction: |                    |             |          |           |        |
|               |                    | 6           |          |           |        |
| Sa            | ve                 |             |          |           |        |
|               |                    |             |          |           |        |
|               |                    |             |          |           |        |
|               |                    |             |          |           |        |

Made with Scribe - https://scribehow.com

# 22 Click "Save"

| Mentoring Closure Report Media URL:                                  |
|----------------------------------------------------------------------|
| Introduction: Please provide your feedback of the mentoring sessions |
|                                                                      |
| Save                                                                 |
|                                                                      |
|                                                                      |
|                                                                      |

# 23 Click "Events View"

| uccessfully. | Event Registration Byents View Feedback Account - Logout |
|--------------|----------------------------------------------------------|
|              | Edit Introduction                                        |
|              | Heading:                                                 |
|              | Mentoring Closure Report                                 |
|              | Media URL:                                               |
|              | Introduction:                                            |
|              | Please provide your feedback of the mentoring sessions   |
|              |                                                          |
|              | Save                                                     |
|              | Mentoring Closure Report                                 |
|              | Please provide your feedback of the mentoring sessions   |
|              |                                                          |

#### 24 Events View

#### **Events View**

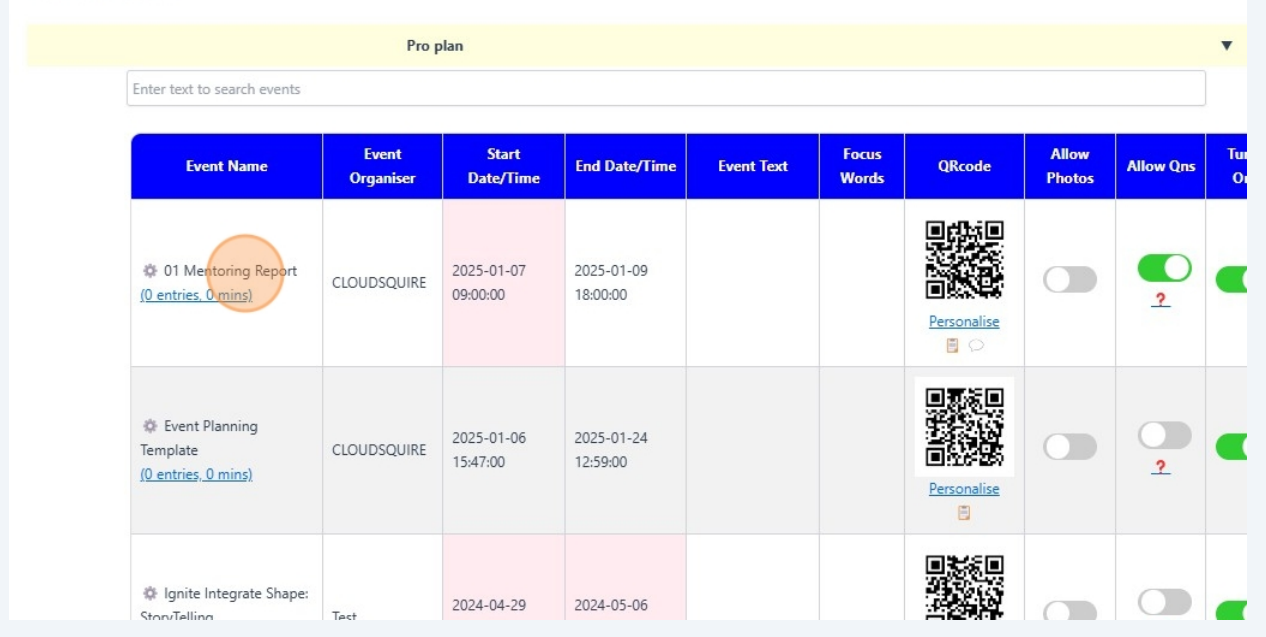

#### 25 Click on the QR code to launch the Hearback session

| Prop               | olan                   |                        |            |                |             |                 |           | •          |      |        |
|--------------------|------------------------|------------------------|------------|----------------|-------------|-----------------|-----------|------------|------|--------|
|                    |                        |                        |            |                |             |                 |           |            |      | Search |
| Event<br>Organiser | Start<br>Date/Time     | End Date/Time          | Event Text | Focus<br>Words | QRcode      | Allow<br>Photos | Allow Qns | Turn<br>On | Edit | Delete |
| DUDSQUIRE          | 2025-01-07<br>09:00:00 | 2025-01-09<br>18:00:00 |            |                | Personalise |                 | 2<br>2    |            | Edit | DEL    |
| DUDSQUIRE          | 2025-01-06<br>15:47:00 | 2025-01-24<br>12;59:00 |            |                | Personalise |                 | 2         |            | Edit | DEL    |
|                    | 2024-04-29             | 2024-05-06             |            |                |             |                 |           |            |      |        |

#### 26 The Introduction Page

| Event Registration Events View Feedback Account ~ Logout |
|----------------------------------------------------------|
| Mentoring Closure Report                                 |
| Please provide your feedback of the mentoring sessions   |
| CONTINUE                                                 |
|                                                          |
|                                                          |
|                                                          |
|                                                          |
|                                                          |
|                                                          |
|                                                          |
|                                                          |

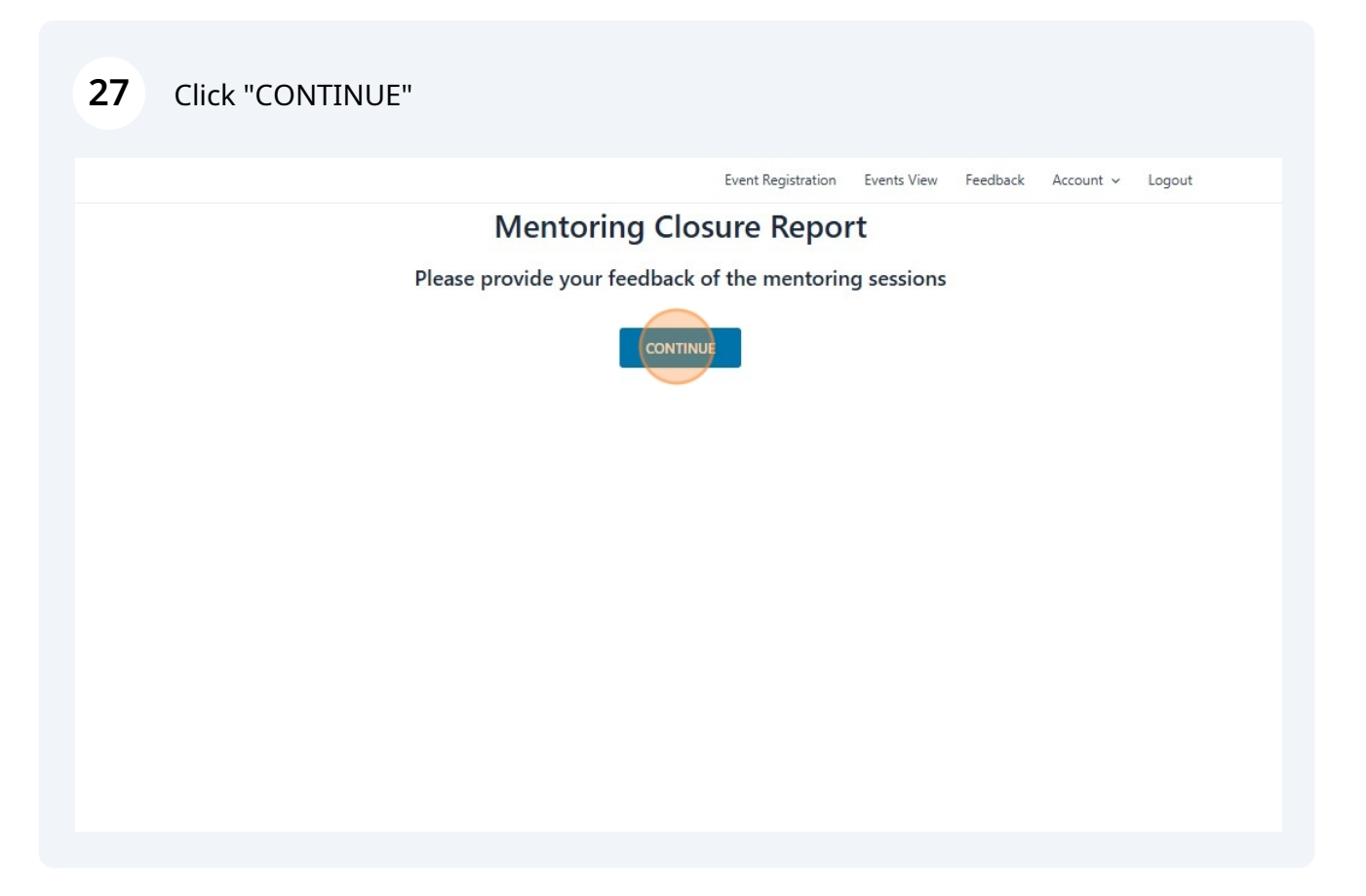

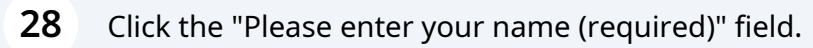

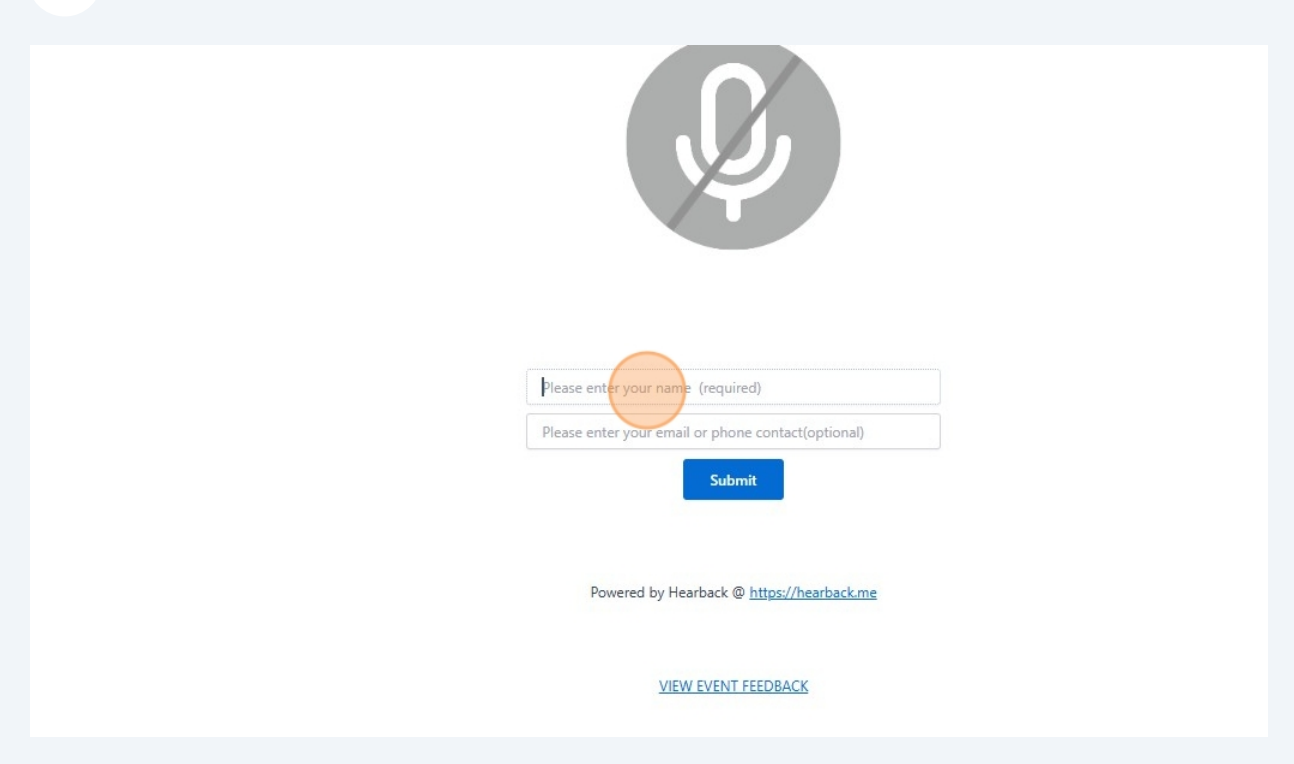

| 29 Click "Submit" |                                                    |
|-------------------|----------------------------------------------------|
|                   |                                                    |
|                   |                                                    |
|                   | Bee Hong                                           |
|                   | Please enter your email or phone contact(optional) |
|                   | Powered by Hearback @ <u>https://hearback.me</u>   |
|                   |                                                    |
|                   | VIEW EVENT FEEDBACK                                |
|                   |                                                    |
|                   |                                                    |
|                   |                                                    |

#### Click "Start Recording"

| Q1: How do you fee | I the mentee engaged with the material and discussions during the mentoring session? |
|--------------------|--------------------------------------------------------------------------------------|
|                    | Please stop recording only after all 4 questions                                     |
|                    | Start Recording                                                                      |
|                    | Enter your response here                                                             |
|                    | Submit Close                                                                         |
|                    |                                                                                      |

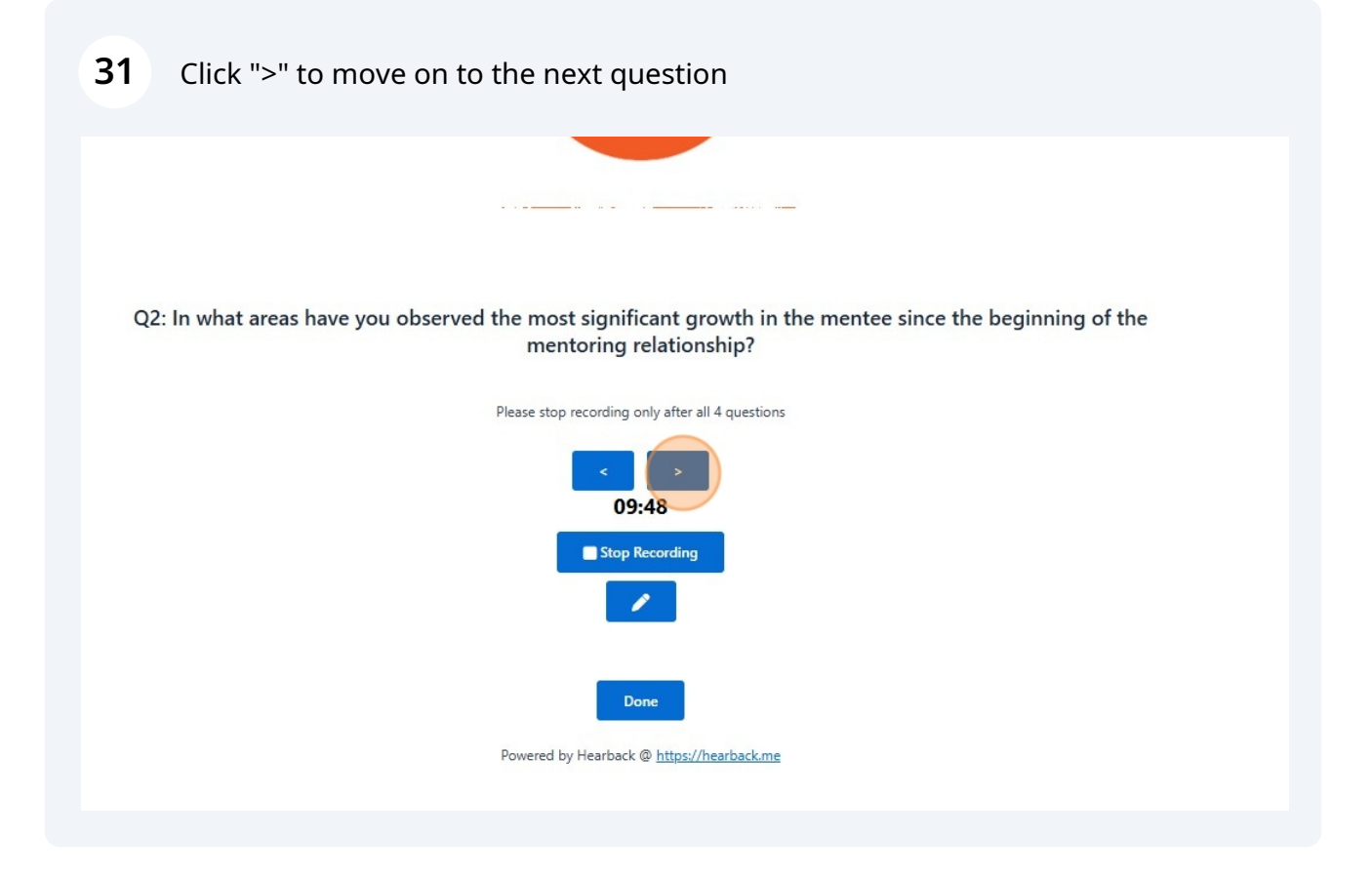

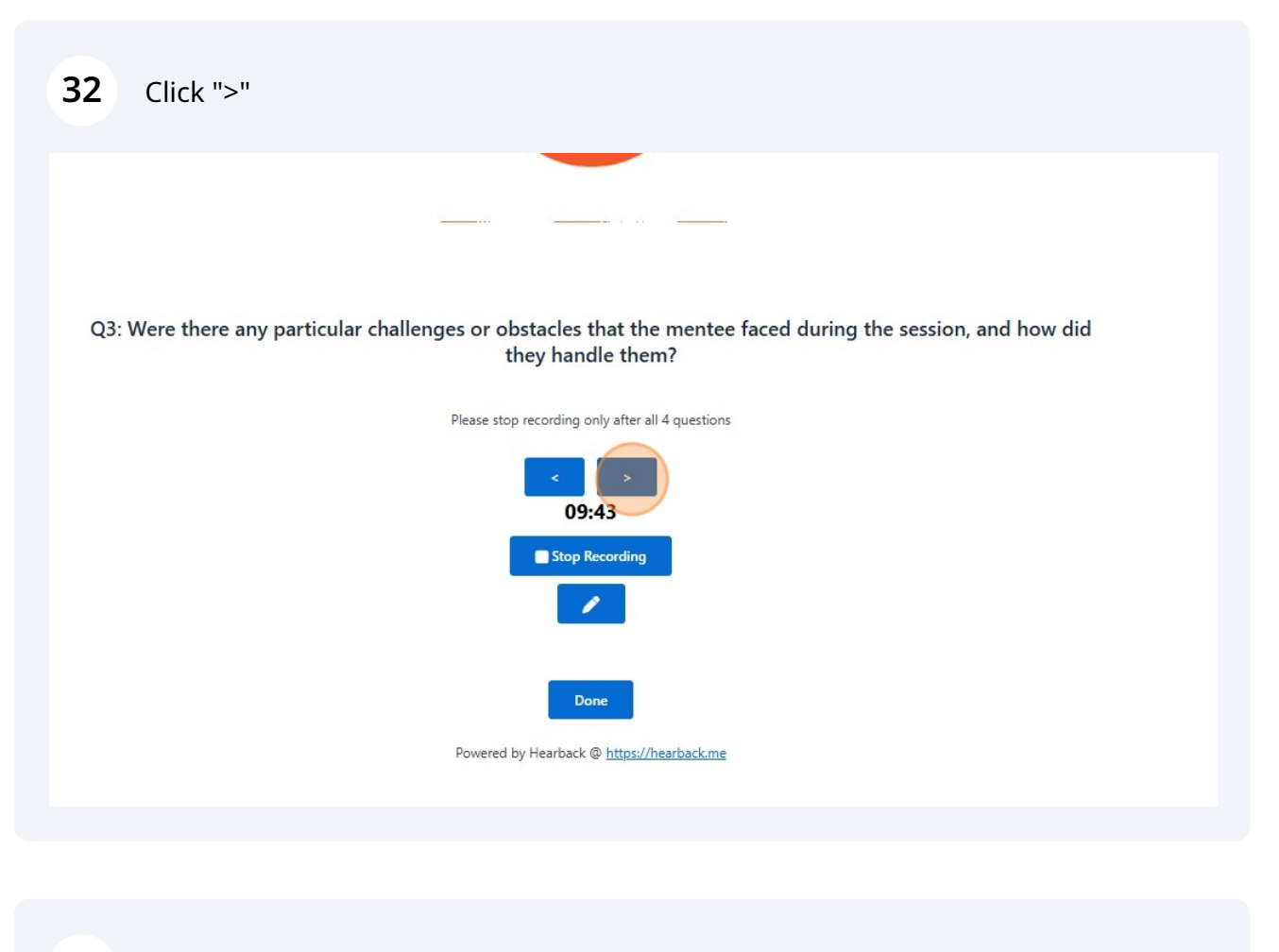

#### 33 Click "Stop Recording"

Q4: What are your recommendations for the mentee's future development, and how can we support them in achieving their goals based on their performance in the recent session?

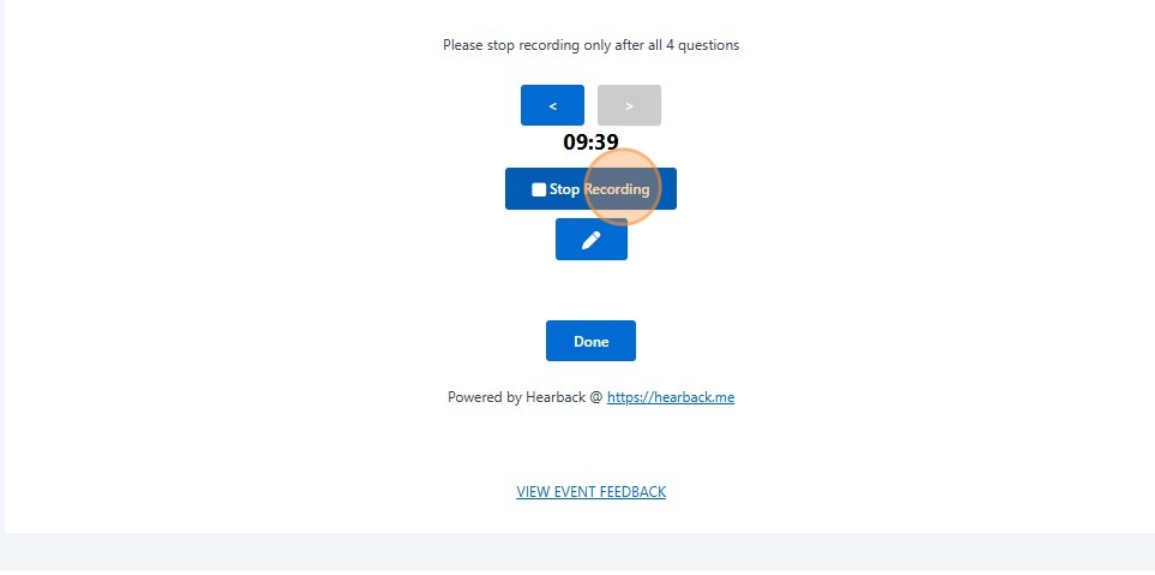

#### 34 Click "Done"

Q4: What are your recommendations for the mentee's future development, and how can we support them in achieving their goals based on their performance in the recent session?

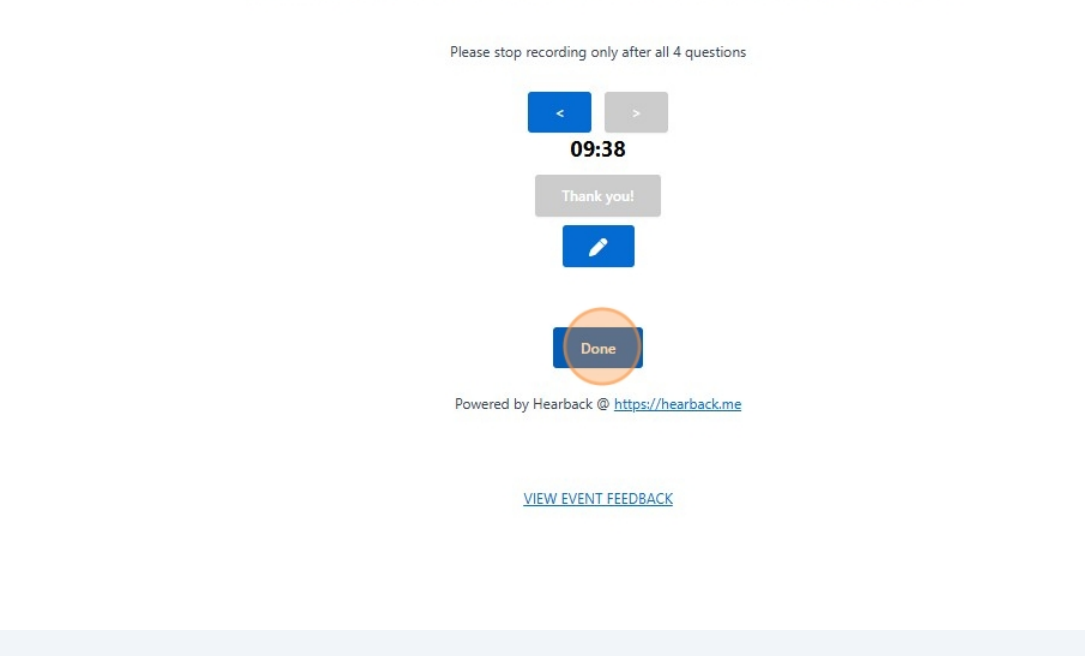